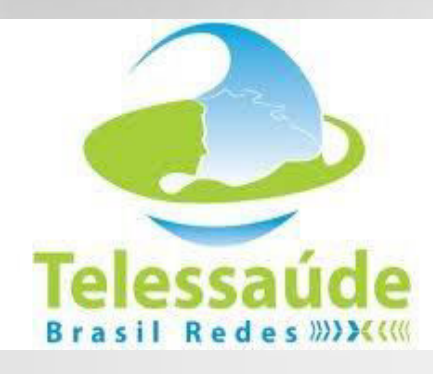

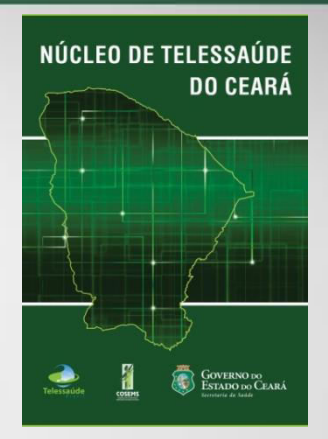

# PASSO A PASSO PARA REALIZAR TELECONSULTORIA

**COSEMS**/

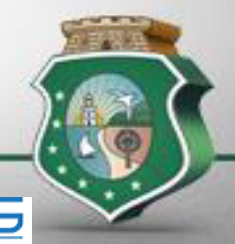

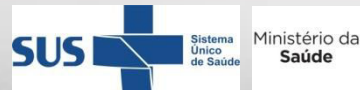

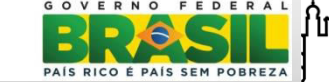

UCRUZ Indacão Oswaldo Cruz

Ministério da Saúde

#### Digite o Endereço. http://www.plataformatelessaude.ufrgs.br

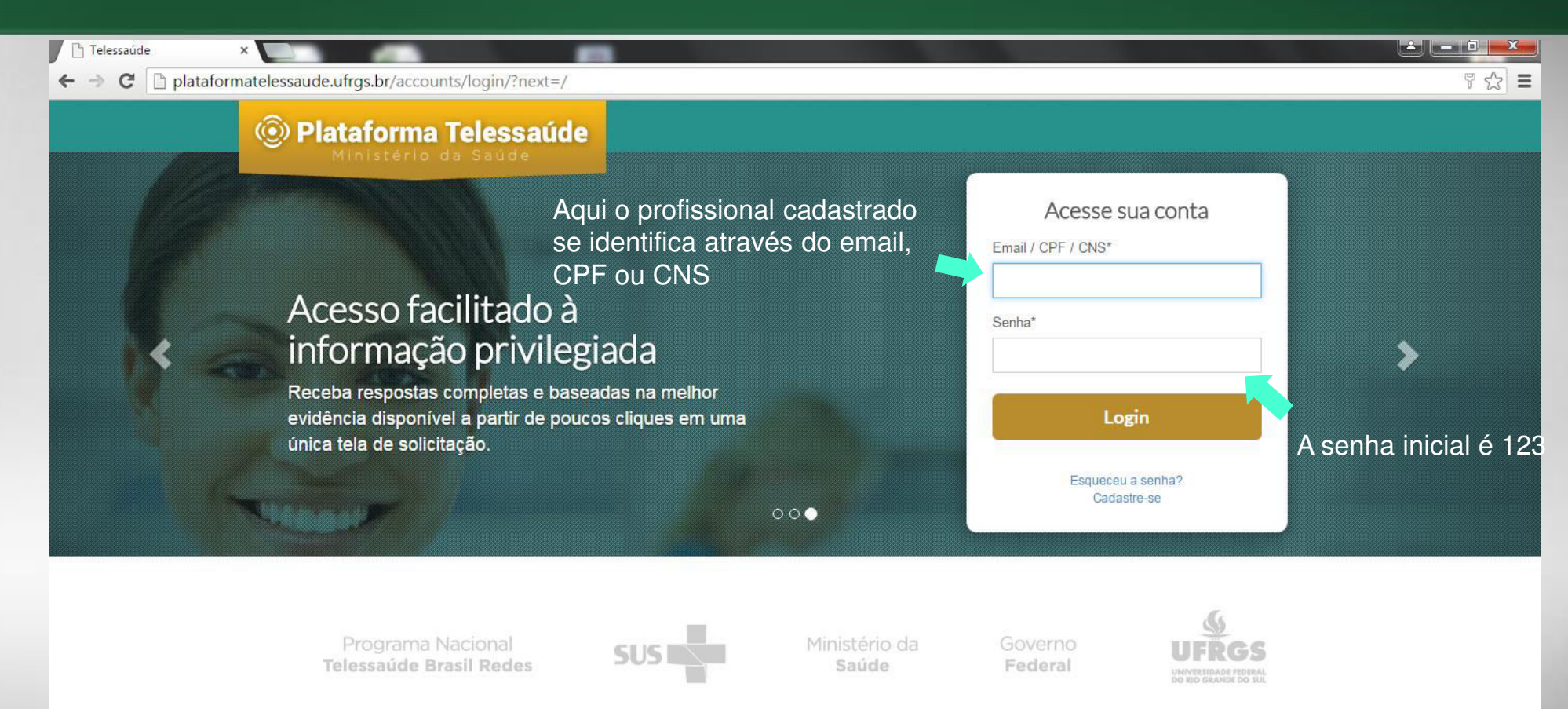

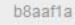

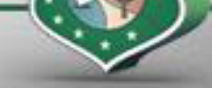

## Digite o Endereço. http://www.plataformatelessaude.ufrgs.br

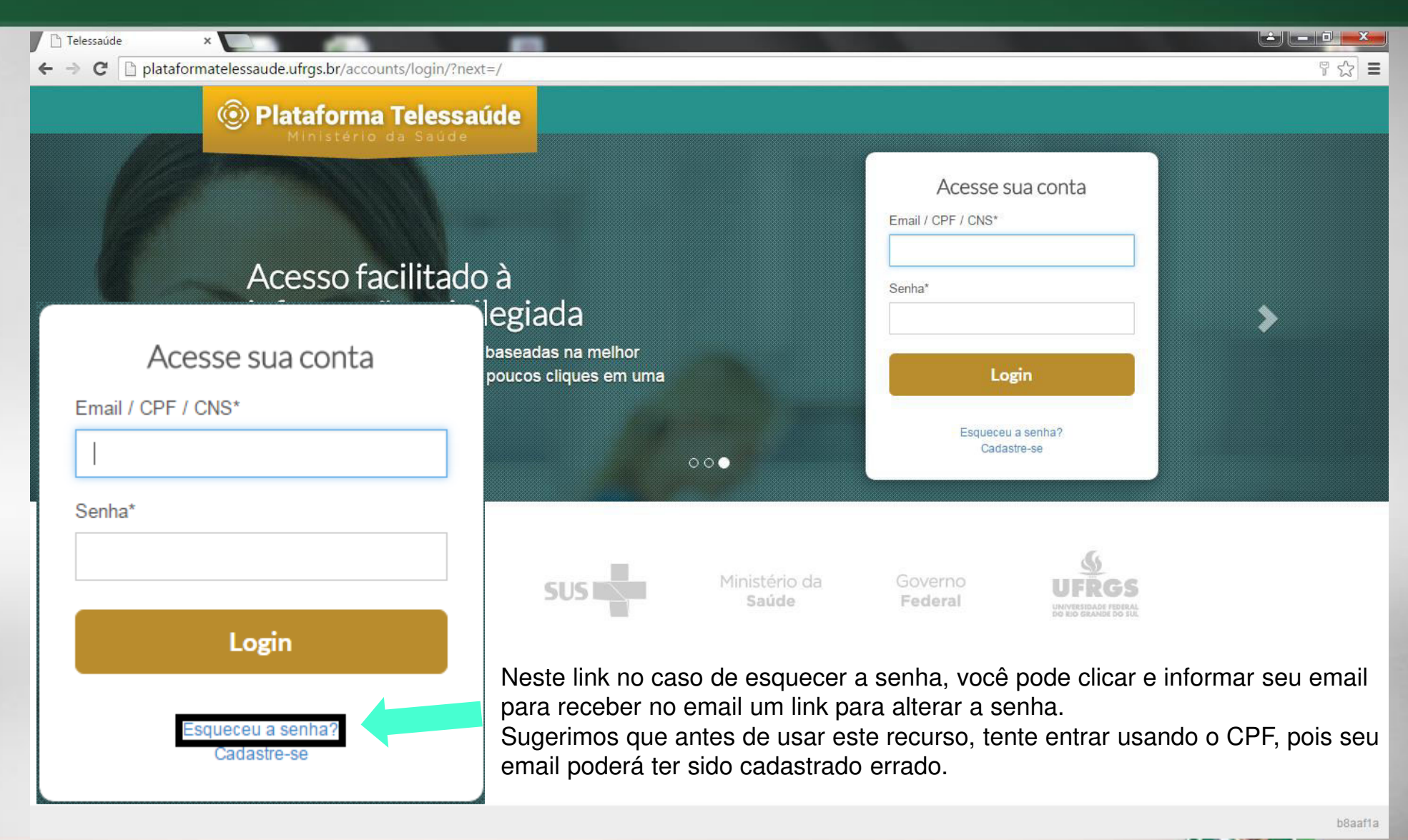

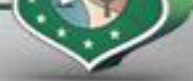

## Digite o Endereço. http://www.plataformatelessaude.ufrgs.br

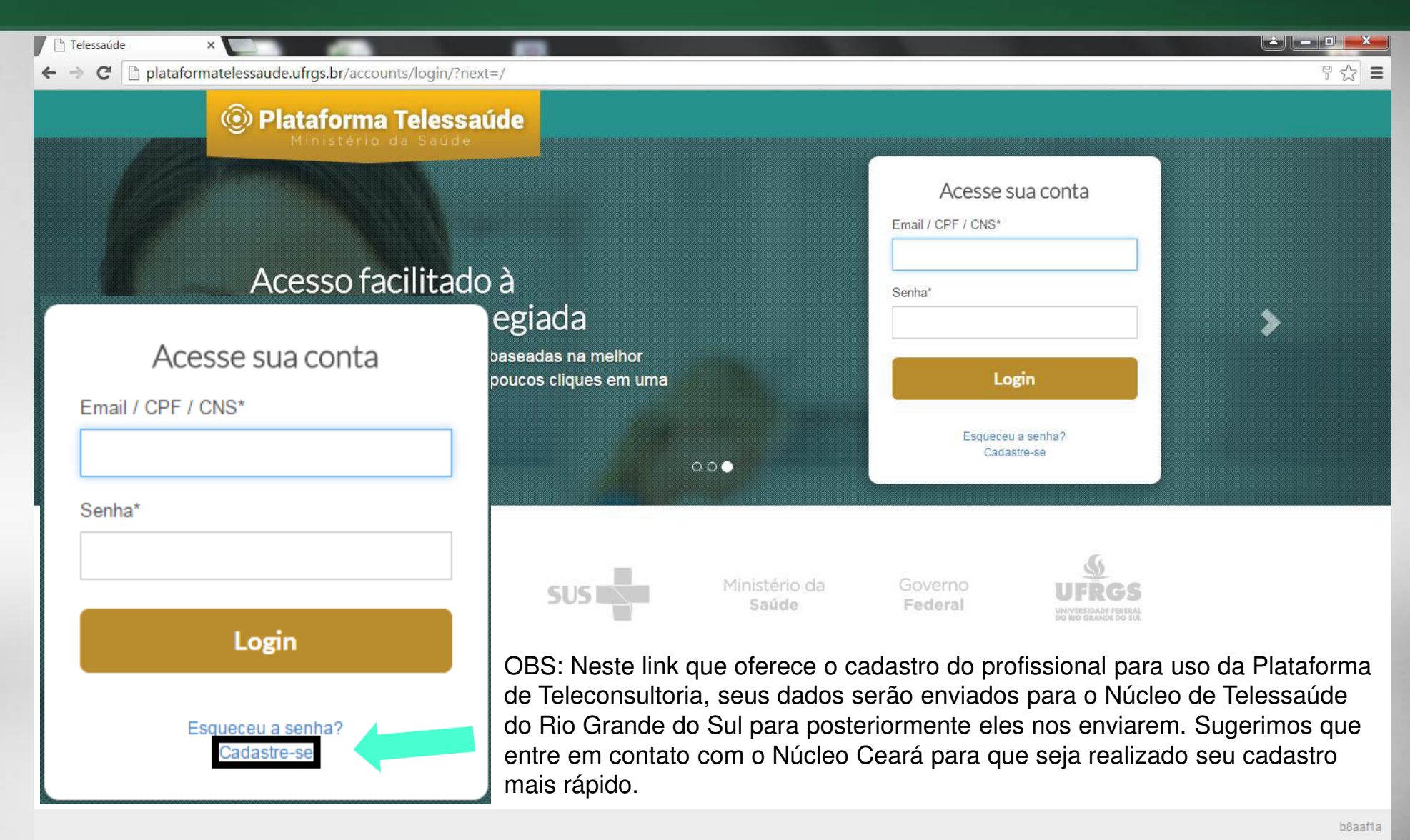

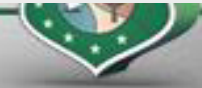

| <u>A</u> rquivo <u>E</u> ditar E <u>x</u> ibir <u>H</u> istórico Fa <u>v</u> oritos <u>F</u> erramentas Aj <u>u</u> da |                                                                                                    | -   |     |   |   |     | 0 | x |
|----------------------------------------------------------------------------------------------------|----------------------------------------------------------------------------------------------------|-----|-----|---|---|-----|---|---|
| Telessaúde × +                                                                                                    |                                                                                                    | 111 |     |   |   |     |   |   |
| 🗲 🚞 🛞 plataformatelessaude.ufrgs.br/accounts/bem_vindo/                                                                | ▼ C Q Pesquisar                                                                                                    | ☆   | ê 🖡 | 俞 | 4 | 0 3 | ø | ≡ |
|                                                                                                    |                                                                                                    |     |     |   |   |     |   | * |
|                                                                                                    | Bem vindo                                                                                                    |     |     |   |   |     |   |   |
|                                                                                                    |                                                                                                    |     |     |   |   |     |   |   |
|                                                                                                    |                                                                                                    |     |     |   |   |     |   |   |
|                                                                                                    | Olá! Este é o seu primeiro acesso na nova versão da Plataforma de Telessaúde do Ministério<br>da Saúde.             |     |     |   |   |     |   |   |
|                                                                                                    | Um e-mail foi enviado para o seu endereço eletrônico registrado no cadastro com um link para<br>renovação de senha. |     |     |   |   |     |   |   |
|                                                                                                    | Caso não tenha recebido o e-mail, verifique a sua caixa de spam ou a pasta de lixo eletrônico.                      |     |     |   |   |     |   |   |
|                                                                                                    | Em caso de dificuldade de acesso, entre em contato conosco:                                                         |     |     |   |   |     |   |   |
|                                                                                                    | plataforma@telessauders.ufrgs.br                                                                                    |     |     |   |   |     |   |   |
|                                                                                                    | (51) 3333 7025                                                                                                    |     |     |   |   |     |   |   |
|                                                                                                    | Atenciosamente                                                                                                    |     |     |   |   |     |   |   |
|                                                                                                    | Administração da Plataforma de Telessaúde – MS                                                                      |     |     |   |   |     |   | Е |
|                                                                                                    |                                                                                                    |     |     |   |   |     |   |   |
|                                                                                                    | Voltar à página de Login                                                                                            |     |     |   |   |     |   |   |
|                                                                                                    |                                                                                                    |     |     |   |   |     |   |   |

No primeiro acesso, após informar seus dados para acessar a Plataforma, será direcionado para esta tela onde informa que receberá um email para trocar sua senha.

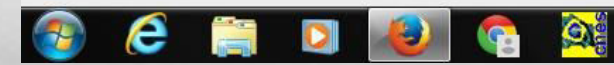

| Telessaúde ×                              |                                                                                                    | Jackson – 🗊 🗙                |  |  |  |  |  |
|-------------------------------------------|----------------------------------------------------------------------------------------------------|------------------------------|--|--|--|--|--|
| ← → C 🗋 plataformateless                  | aude.ufrgs.br/servicos/nucleo/todos/perfil/14234/caixa_entrada/                                                       | ☆ =                          |  |  |  |  |  |
| Plataforma Telessa<br>Ministério da Saúde | úde                                                                                                    | ceara@gmail.com <del>+</del> |  |  |  |  |  |
| 🖄 Caixa de Entrada                        |                                                                                                    |                              |  |  |  |  |  |
| 🛆 Caixa de Saída                          | 🗠 Caixa de Entrada Solicitações                                                                                       | 🕜 Ajuda                      |  |  |  |  |  |
| Caixa de Finalizadas                      |                                                                                                    |                              |  |  |  |  |  |
| 🖵 Agenda                                  | Todos os núcleos - 🛛 Nova Solicitação                                                                                 | Filtros                      |  |  |  |  |  |
|                                           | STE (0)                                                                                                    |                              |  |  |  |  |  |
|                                           | Nenhuma solicitação.                                                                                                  |                              |  |  |  |  |  |
|                                           | Após acessar a Plataforma, a primeira tela mostra a Caixa de Entrada para acompanhar os<br>Que aguardam uma ação sua. | s processos                  |  |  |  |  |  |

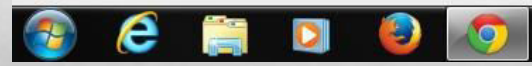

f823bb9

| 🔞 Plataforma Telessaú                       | ide          |               |          | 1                     |                                                                           | <i>i</i>               |             |                        | stemed          | 1@teste.com + |
|---------------------------------------------|--------------|---------------|----------|-----------------------|---------------------------------------------------------------------------|------------------------|-------------|------------------------|-----------------|---------------|
| Caixa Entrada                               | طه C         | Caixa Ei      | ntrada   | A Na Q<br>visu<br>que | Caixa de Entrada você<br>aliza as teleconsultorias<br>aguardam uma ação.  | d                      | ique para   | acessar e alto         | erar            | 😡 Ajuda       |
| Aqui você pode alter                        | Todo         | 05 05 NÚ      | ste#     | 92 (0)                | ova Solicitação                                                           | pr                     | eviament    | e cadastrado:          |                 | ▼ Filtros     |
| entre suas caixas d                         | le           | erviço.       | Convênio | Usuário               | Descrição                                                                 | Status                 | Responsável | Data/Hora Envio        | Tempo Decorrido | Anexos        |
| Entrada, Saída, Fina<br>acessar sua agenda, | al e<br>para | T-<br>exto    | SES-RS   | STE MED 1             | Paciente com manchas na pele e                                            | Aguarda Leitura        | STE MED 1   | 14/10/2014<br>19:18:12 | 1 dia, 15:28:52 |               |
| visualizar suas<br>teleconsultorias         | 1            | TCT-<br>Texto | SES-RS   | STE MED 1             | Teste para devolução, deve voltar para<br>caixa de entrada do solicitante | Aguarda<br>Solicitante | STE MED.1   | N/A                    | N/A             |               |
|                                             | #293         | TCT-<br>Texto | SES-RS   | STE MED 1             | Solicitação de teste para checar anexos na caixa de saída                 | O Aguarda envio        | STE MED 1   | N/A                    | N/A             | @2            |
|                                             | #306         | TCT-<br>Texto | SES-RS   | STE MED.1             | teste ste 1 apenas salvo não deve<br>aparecer aqui nas relacionadas       | O Aguarda envio        | STE.MED.1   | N/A                    | N/A             |               |

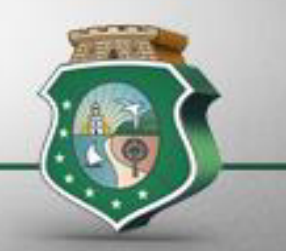

Na Caixa de Entrada estão as solicitações que foram criadas e não enviadas, bem como as devolvidas pela Telerregulação ou respondidas aguardando avaliação.

| 🝥 Plataforma Telessaú                             | de       |               |          |                   |                                                                           |                              |                                                                                                    |                                                                                                    | sterned                                                       | 1@teste.com + |
|---------------------------------------------------|----------|---------------|----------|-------------------|---------------------------------------------------------------------------|------------------------------|----------------------------------------------------------------------------------------------------|----------------------------------------------------------------------------------------------------|---------------------------------------------------------------|---------------|
| 접 Caixa Entrada<br>쇼 Caixa Salda<br>답 Caixa Final | 🗳 Ca     | ixa Ei        | ntrada   | a Solicit         | ações<br>Clique                                                           | aqui para real<br>solicitaçã | izar uma n                                                                                                    | ova                                                                                                    |                                                               | € Ajuda       |
| Clique no número do                               | Todos    | os nú         | icleos   | - CP No<br>92 (0) | ova Solicitação                                                           |                              | Utilize<br>loca<br>sol                                                                                                    | o filtro para<br>alizar suas<br>licitações                                                                                                    | )~                                                            | Y Filtros     |
| processo para abrir a<br>solicitação              | Processo | Serviço       | Convênio | Usuário           | Descrição                                                                 | Status                       | Responsävel                                                                                                    | Data/Hora Envio                                                                                                    | Tempo Decorrido                                               | Anexos        |
|                                                   | #180     | TCT-<br>Texto | SES-RS   | STE MED.1         | Paciente com manchas na pele e                                            | Aguarda Leitura              | STE MED.1                                                                                                    | 14/10/2014<br>19:18:12                                                                                                    | 1 dia, 15:28:52                                               |               |
|                                                   | #292     | TCT-<br>Texto | SES-RS   | STE MED 1         | Teste para devolução, deve voltar para<br>caixa de entrada do solicitante | Aguarda<br>Solicitante       | STE MED 1                                                                                                    | N/A                                                                                                    | N/A                                                           |               |
|                                                   | #293     | TCT-<br>Texto | SES-RS   | STE MED.1         | Solicitação de teste para checar anesos na caixa de saída                 | O Aguarda envio              | STE.MED 1                                                                                                    | N/A                                                                                                    | N/A                                                           | @2            |
|                                                   | #306     | TCT-<br>Texto | SES-RS   | STE MED 1         | teste ste 1 apenas salvo não deve<br>aparecer aqui nas relacionadas       | O Aguarda envio              | STE MED 1                                                                                                    | N/A                                                                                                    | N/A                                                           |               |
|                                                   |          |               |          |                   |                                                                           | Statu<br>•<br>•              | us da solicit<br>Aguarda L<br>Aguarda S<br>compleme<br>Aguarda e<br>rascunho, a<br>Aguarda av<br>lida, aguard<br>Cancelada:<br>telerregula | tação:<br>eitura: foi res<br>olicitante: ag<br>ntação<br>nvio: foi salva<br>aguarda ser e<br>valiação: teve<br>da avaliação<br>foi cancelad<br>dor | spondida<br>uarda<br>a como<br>nviada<br>e resposta<br>a pelo |               |

#### COMO SOLICITAR NOVA TELECONSULTORIA?

| Telessaúde ×                                 | Contraction on these increasing these increasing in contractions                           | Jackson 🗖 🗖 🗙     |
|----------------------------------------------|--------------------------------------------------------------------------------------------|-------------------|
| ← → C 🗋 plataformatelessa                    | ude.ufrgs.br/servicos/nucleo/todos/perfil/14234/caixa_entrada/                             | ବ 🎲 🔩 🗉           |
| Plataforma Telessaúde<br>Ministério da Saúde |                                                                                            | ceara@gmall.com + |
| 🖄 Caixa de Entrada                           |                                                                                            |                   |
| 🙆 Caixa de Saida                             | 🗠 Caixa de Entrada Solicitações                                                            | 🕜 Ajuda           |
| 🕞 Caixa de Finalizadas                       |                                                                                            |                   |
| 🕝 Agenda                                     | Todos os núcleos - 🕼 Nova Solicitação 💭 Clique aqui para realizar uma Nova Teleconsultoria |                   |
|                                              | STE (0)                                                                                    |                   |
|                                              | Nenhuma solicitação.                                                                       |                   |
|                                              |                                                                                            |                   |
|                                              |                                                                                            |                   |
|                                              |                                                                                            |                   |
|                                              |                                                                                            |                   |
|                                              |                                                                                            |                   |
|                                              |                                                                                            |                   |
|                                              |                                                                                            |                   |
|                                              |                                                                                            |                   |

| Solicitação Cadastrar Solicitação                                             |                                                    |  |
|-------------------------------------------------------------------------------|----------------------------------------------------|--|
| <ul> <li>Voltar</li> <li>Envlar</li> <li>Salvar rascunho</li> </ul>           | Serviço*                                           |  |
| Solicitação Anexos (0)                                                        | Teleconsultoria - Texto                            |  |
| Solicitação                                                                   | Teleconsultoria - Vídeo                            |  |
| Serviço*                                                                      |                                                    |  |
| Convênio*                                                                     | Convênio*                                          |  |
| v                                                                             | CEARÁ (NUCLEAÇÃO)                                  |  |
| Solicitante*                                                                  | Solicitante*                                       |  |
| v                                                                             | STE#14234; Profissão: MEDICO(A) CLINICO(A); Espe * |  |
| Descrição*                                                                    |                                                    |  |
| Aqui é o local onde o profissional solicitante irá descrever sua solicitação. |                                                    |  |
|                                                                               |                                                    |  |

# Após escolher que tipo de serviço (Texto ou Vídeo), aparecerá novos campos caso a solicitação seja para um paciente específico.

| Paciente Específico            | Informe se esta solicitação é                          |
|--------------------------------|--------------------------------------------------------|
| Sim                            | sobre um paciente específico                           |
| Intenção de Encaminhar         | ou nuo                                                 |
| Sim                            | Informe se bá intenção de                              |
| CNS do paciente                | encaminhar este paciente para<br>serviço especializado |
| Nome do paciente               |                                                        |
| Data de nascimento do paciente | Informe o CNS do paciente                              |
| Nome da mãe do paciente        | Informe nome do paciente                               |
| Encaminhamento já solicitado?  |                                                        |
|                                | •                                                      |
| Especialidade solicitada       |                                                        |
| Outra                          | -                                                      |

OBS: Os dados de identificação do paciente não são Obrigatórios.

Após escolher que tipo de serviço (Texto ou Vídeo), aparecerá novos campos caso a solicitação seja para um paciente específico.

| Informe a data de nascimento                                                       |
|------------------------------------------------------------------------------------|
| do paciente                                                                        |
| Informe o CNS do paciente                                                          |
|                                                                                    |
|                                                                                    |
| Informe se já foi solicitado                                                       |
| encaminhamento deste<br>paciente                                                   |
|                                                                                    |
|                                                                                    |
| Informe a especialidade de<br>encaminhamento que foi<br>solicitada a este paciente |
|                                                                                    |
|                                                                                    |

OBS: Os dados de identificação do paciente não são Obrigatórios.

#### **COMO INSERIR ANEXOS?**

| 🗲 Voltar 🖌 Envlar 🛃 Salvar rascunho        | ) |
|--------------------------------------------|---|
| Solicitação Anexos (0)                     |   |
| Nenhum anexo                               |   |
| Arquivo*                                   |   |
| Escolher arquivo Nenhum arquivo selecionad | 0 |
| Tamanho máximo do arquivo: 8192KB          |   |

Adicionar anexo

1º Passo
Após preencher toda a solicitação, deverá clicar em
Salvar Rascunho para habilitar os campos dos anexos.

2º Passo Clique em **Escolher Arquivo** para selecionar o documento.

3º Passo Clique em **Adicionar Anexo** 

#### •Poderá ser anexado mais de um arquivo.

Depois de preenchida a solicitação e anexado os arquivos, clique em **Enviar**.

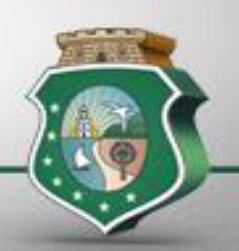

## COMO SOLICITAR TELECONSULTORIA POR VÍDEO?

| Solicitação Cadastrar Solicitação                |   |                 |
|--------------------------------------------------|---|-----------------|
| 🗢 Voltar 🖌 Envlar 🛓 Salvar rascunho              |   |                 |
| Solicitação Anexos (0)                           |   |                 |
| Solicitação                                      |   | Sugestõe        |
| Serviço"                                         |   | Data e hora sug |
| Teleconsultoria - Vídeo                          | * |                 |
| Convênic*                                        |   | Apagar          |
| CEARÁ (NUCLEAÇÃO)                                |   | Data e hora sug |
| Solicitante*                                     |   |                 |
| STE#14234; Profissão: MEDICO(A) CLINICO(A); Espe | * | Apagar          |
| Paciente Específico                              |   | Data e hora sug |
|                                                  | • |                 |
| Descrição*                                       |   | 🗐 Apagar        |
|                                                  |   |                 |
|                                                  |   |                 |
|                                                  |   |                 |
|                                                  |   |                 |
|                                                  |   |                 |
|                                                  | 1 |                 |

es de horário

erida\*

erida"

erida"

Quando for solicitada Teleconsultoria por vídeo é preciso sugerir 3 opções de data e hora.

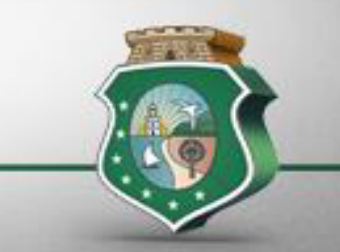

# CAIXA DE SAÍDA

Na Caixa de Saída o profissional acompanha aonde está sua solicitação.

- Se está na Telerregulação aguardando ou se já foi aceita pelo profissional Regulador.
- Se está aguardando ou se já foi aceita pelo profissional Teleconsultor.

| 🗘 Ca     | ixa de       | e Saída Solicitações                                    |                      |                                                  |                    |                |               |                        |                 | 🕜 Ajuda   |
|----------|--------------|---------------------------------------------------------|----------------------|--------------------------------------------------|--------------------|----------------|---------------|------------------------|-----------------|-----------|
| Todos    | os nú        | icleos -                                                |                      |                                                  |                    |                |               |                        | C               | Ŧ Filtros |
| STE (1)  |              |                                                         |                      |                                                  |                    |                |               |                        |                 |           |
| Processo | Serviço      | Descrição                                               | Convênio             | Status                                           | Solicitante        | Telerrogulador | Teleconsultor | Data/Hora Envio        | Tempo Decorrido | Anexos    |
| #32819   | TC-<br>Texto | Gostaria de saber a diferença de zyka e<br>chicungunha? | CEARĂ<br>(NUCLEAÇÃO) | <ul> <li>Aceite da<br/>Telerregulação</li> </ul> | CEARA<br>FORTALEZA | N/A            | N/A           | 14/05/2015<br>16:25:25 | 18:50:12        |           |

1 Solicitação

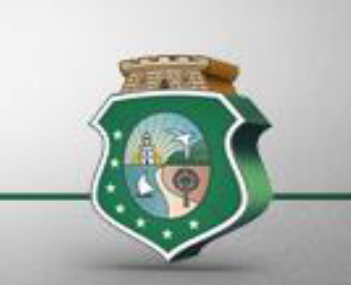

Na Caixa de Finalizadas estão todas as solicitações que foram respondidas e avaliadas, ou que foi respondida e não foi avaliada no prazo de 30 dias após a data da resposta.

Ajuda

**T** Filtros

#### **Caixa de Finalizadas** *Solicitações*

Todos os núcleos -

#### STE (7)

| Processo | Serviço      | Descrição                                                                                      | Convênio             | Status         | Solicitante        | Telerregulador                          | Teleconsultor               | Data/Hora Envio        | Tempo Decorrido  | Anexos |
|----------|--------------|------------------------------------------------------------------------------------------------|----------------------|----------------|--------------------|-----------------------------------------|-----------------------------|------------------------|------------------|--------|
| #27203   | TC-<br>Texto | teste                                                                                          | CEARÁ<br>(NUCLEAÇÃO) | O<br>Cancelada | CEARÁ<br>FORTALEZA | JACKSON<br>VALVENARK<br>FREITAS MARTINS | N/A                         | 21/01/2015<br>11:03:21 | 05:26:06         |        |
| #29780   | TC-<br>Texto | teste                                                                                          | CEARÁ<br>(NUCLEAÇÃO) | O<br>Cancelada | CEARÁ<br>FORTALEZA | JACKSON<br>VALVENARK<br>FREITAS MARTINS | N/A                         | 23/03/2015<br>09:33:14 | 02:45:51         |        |
| #29781   | TC-<br>Texto | teste                                                                                          | CEARÁ<br>(NUCLEAÇÃO) | O<br>Cancelada | CEARÁ<br>FORTALEZA | JACKSON<br>VALVENARK<br>FREITAS MARTINS | N/A                         | 23/03/2015<br>09:37:40 | 3 dias, 00:07:38 |        |
| #29838   | TC-<br>Texto | Quais as condutas frente a suspeita de<br>sarampo?                                             | CEARÁ<br>(NUCLEAÇÃO) | O<br>Cancelada | CEARÁ<br>FORTALEZA | JACKSON<br>VALVENARK<br>FREITAS MARTINS | N/A                         | 24/03/2015<br>10:19:27 | 1 dia, 23:26:53  |        |
| #19250   | TC-<br>Texto | Qual o tempo de aleitamento materno<br>para garantir o ganho de peso<br>adequado aos lactentes | CEARÁ<br>(NUCLEAÇÃO) | O<br>Avaliada  | CEARÁ<br>FORTALEZA | JACKSON<br>VALVENARK<br>FREITAS MARTINS | FERNANDA<br>COSTA<br>CAMPOS | 08/08/2014<br>00:06:00 | N/A              |        |
| #27204   | TC-<br>Texto | testando                                                                                       | CEARÁ<br>(NUCLEAÇÃO) | O<br>Cancelada | CEARÁ<br>FORTALEZA | N/A                                     | N/A                         | N/A                    | N/A              |        |
| #29774   | TC-<br>Vídeo | Testando                                                                                       | CEARÁ<br>(NUCLEAÇÃO) | O<br>Cancelada | CEARÁ<br>FORTALEZA | N/A                                     | N/A                         | N/A                    | N/A              |        |

Na agenda informará os dias e horários sugeridos pelo profissional assim como a data e hora agendada pela Regulação.

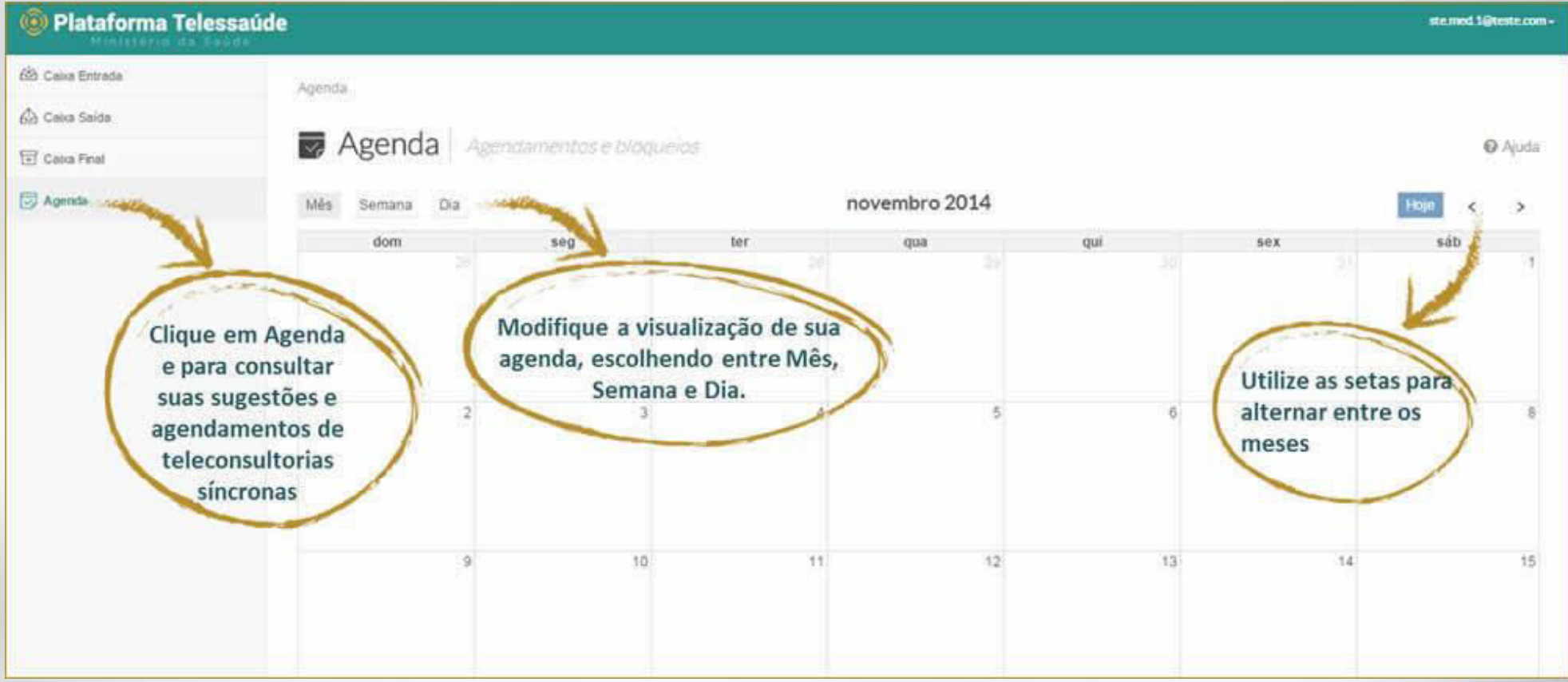

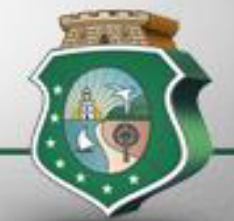

Depois de recebida e lida a resposta o profissional deverá fazer uma avaliação quanto a satisfação geral e se atendeu a dúvida principal.

#### Solicitação #32877 Aguarda Avaliação

Visualizando como: STE #14234 #1. MEDICO(A) CLINICO(A) (CBO: 2261) , #168. CLINICO (CBO: 226126) , CEARÁ (NUCLEAÇÃO) , CEARÁ (NUCLEAÇÃO) , #267. Prefeitura de FORTALEZA , #3946. C S F OLIVEIRA POMBO , #4349. EQUIPE TESTE CAPACITAÇÃO CEARÁ , FORTALEZA (IBGE: 2304400) , CEARÁ (IBGE: 23)

| Solicitação      | Classificação     | Relações (0) | Anexos (1) | Resposta | Avaliação | Histórico |                                  |    |  |
|------------------|-------------------|--------------|------------|----------|-----------|-----------|----------------------------------|----|--|
| 0.01.0           |                   |              |            |          |           |           | Satisfação geral*                |    |  |
| Satisfação geral |                   |              |            |          | 4         |           |                                  | Ψ. |  |
|                  |                   |              |            | v        |           |           |                                  | Q  |  |
|                  |                   |              |            |          |           |           |                                  |    |  |
| Atendimento da   | dúvida principal* |              |            |          |           |           | Avaliação em branco              |    |  |
|                  |                   |              |            | · .      |           |           | Muito satisfeito                 |    |  |
|                  |                   |              |            |          | _         |           | Satisfeito                       |    |  |
| Críticas ou suge | stões             |              |            |          |           |           | Indiferente                      |    |  |
|                  |                   |              |            |          |           |           | Insatisfeito                     |    |  |
|                  |                   |              |            |          |           |           | Muito insatisfeito               |    |  |
|                  |                   |              |            |          |           |           | Atendimento da dúvida principal* |    |  |
|                  |                   |              |            |          |           |           |                                  | Y  |  |
|                  |                   |              |            |          |           |           |                                  | م  |  |
|                  |                   |              |            |          |           |           |                                  |    |  |
|                  |                   |              |            |          |           |           | Avaliação em branco              |    |  |
|                  |                   |              |            |          |           |           | Atendeu totalmente               |    |  |
|                  |                   |              |            | /_       |           |           | Atendeu parcialmente             |    |  |
| Salvar           |                   |              |            |          |           |           | Não atendeu                      |    |  |
| Cial Val         |                   |              |            |          |           |           |                                  |    |  |

Ajuda

#### PARA ACESSAR OS DADOS PESSOAIS.

| Plataforma Telessaúde  |                                                  |                                                | sta med läftesta com +          |  |  |  |  |  |
|------------------------|--------------------------------------------------|------------------------------------------------|---------------------------------|--|--|--|--|--|
| ත්රී Casa Errada       |                                                  |                                                | 4                               |  |  |  |  |  |
| 6) Calua Saita         | Dados pessoais                                   | caros pessoais                                 | O Auda                          |  |  |  |  |  |
| E Calco Final          | ATT N                                            |                                                |                                 |  |  |  |  |  |
| D Agenta               | Email"                                           | None!                                          | Data de nascimento:             |  |  |  |  |  |
|                        | Iste.med.1@teste.com                             | STE.MED.1                                      | 08/12/1966                      |  |  |  |  |  |
| Aqui vocô podo         | Sexo                                             | Lê ingiês?                                     | Nevel de leitura de inglês.     |  |  |  |  |  |
| alterar seu e-mail     | Masculino                                        | * Não                                          |                                 |  |  |  |  |  |
| nome, data de          |                                                  |                                                |                                 |  |  |  |  |  |
| nascimento, sexo,      | Aterar serva (A visualização de servas do sistem | e rilo é possive pou toble silo protografaces) | Clique para alterar sua senina  |  |  |  |  |  |
| habilidade de leitura  |                                                  |                                                |                                 |  |  |  |  |  |
| de inglês e respectivo | CPF-                                             | CNS 2000200202020                              | Outre illocumente               |  |  |  |  |  |
| nível                  | Email alternation                                | Talafina storing                               | Principal and and a sector      |  |  |  |  |  |
|                        |                                                  |                                                | Liveral and a base              |  |  |  |  |  |
|                        | Município do principal endereça postal           | Códgo do principal enderego postal             | and a second                    |  |  |  |  |  |
|                        | Porto Alegre                                     |                                                |                                 |  |  |  |  |  |
|                        | And                                              | 26.26                                          |                                 |  |  |  |  |  |
|                        | V Salver                                         | dificações.                                    | Aqui voce pode alterar seu CPF, |  |  |  |  |  |
| 1                      | cliq                                             | ue Salvar                                      | alternativo telefone endereco   |  |  |  |  |  |
|                        |                                                  |                                                | município e CEP                 |  |  |  |  |  |
|                        |                                                  |                                                | indinepio e eci                 |  |  |  |  |  |
|                        |                                                  |                                                |                                 |  |  |  |  |  |
|                        |                                                  |                                                |                                 |  |  |  |  |  |
|                        |                                                  |                                                |                                 |  |  |  |  |  |
|                        |                                                  |                                                |                                 |  |  |  |  |  |
|                        |                                                  |                                                |                                 |  |  |  |  |  |
|                        |                                                  |                                                |                                 |  |  |  |  |  |
|                        |                                                  |                                                |                                 |  |  |  |  |  |
|                        |                                                  |                                                |                                 |  |  |  |  |  |

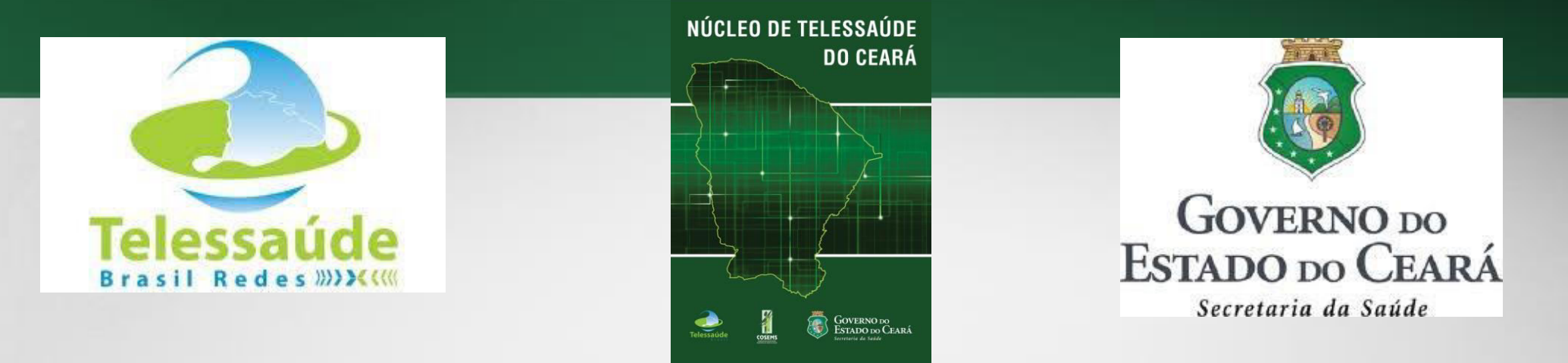

# Qualquer dúvida entrar em contato com o Núcleo de Telessaúde do Ceará: Fones: (85) 3219-5873 Fax: (85) 3101-5265 Email: telessaude.nuapce@gmail.com telessaude.ce@saude.ce.gov.br